Centre Hospitalier du Priate Centre Bretagne Site de Kerio

CENTRE HOSPITALIER56920 NOYAL-PONTIVY

CENTRE BRETAGNE

UTILISER LE NOVASTRIP

**MO\_182** Version : 1 Applicable le : 11-10-2022

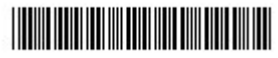

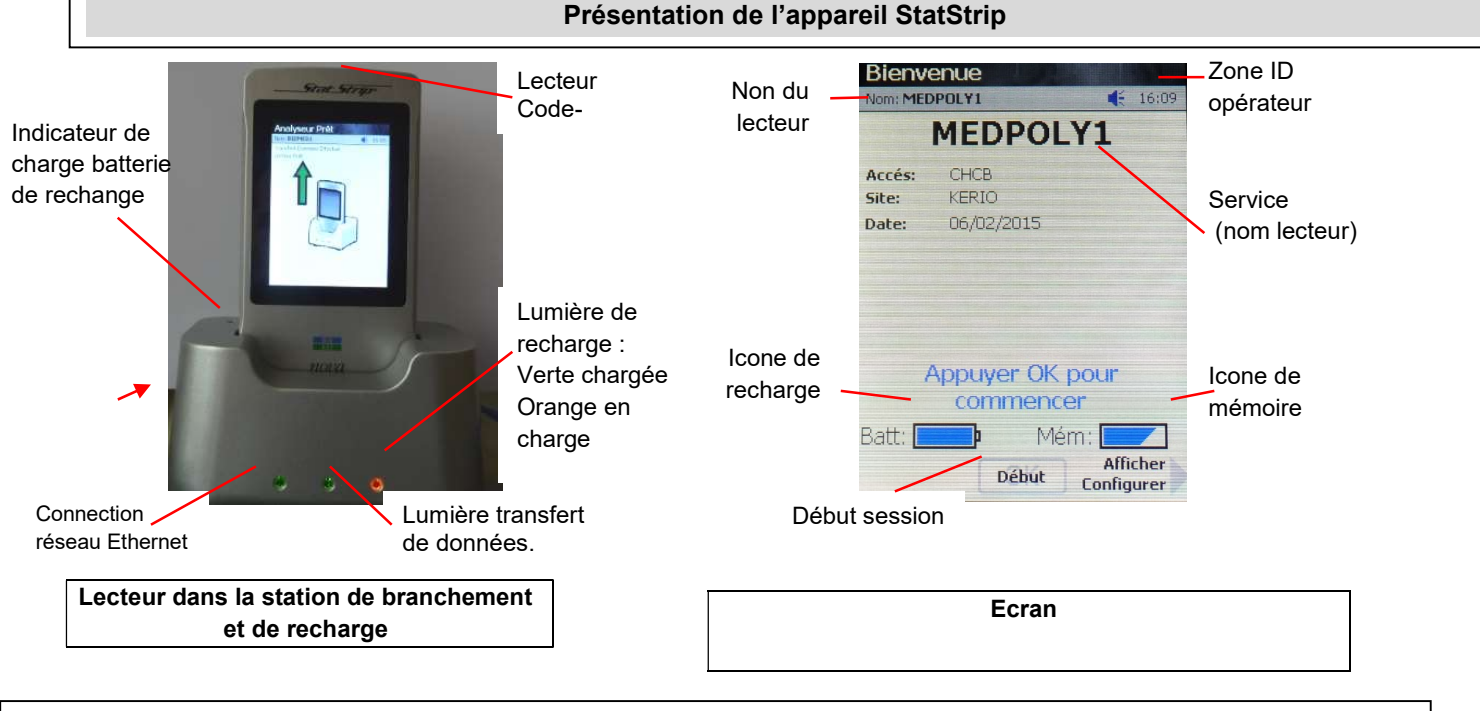

### Procédure changement de la batterie

Vous aurez environ 20 secondes pour changer la batterie sans perdre la configuration de la date et heure.

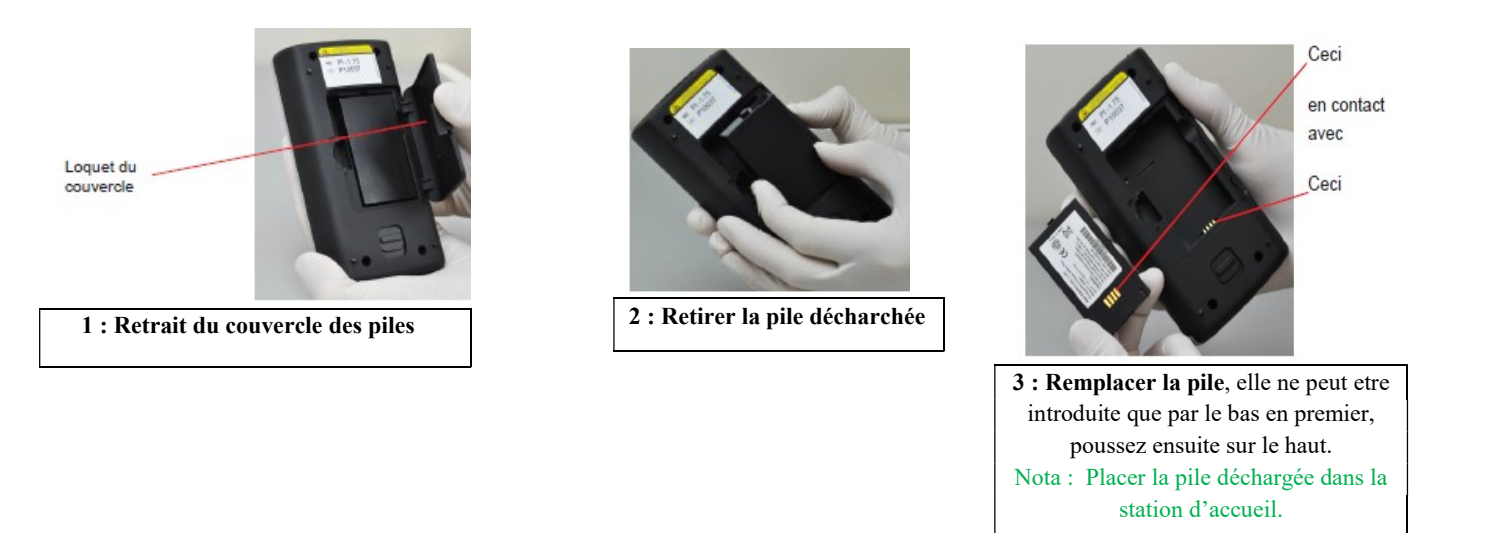

### Nettoyage de l'analyseur

- Nettoyez le lecteur avec une lingette de nettoyage/désinfection du type « Septiwipes ».
- Veillez à ce qu'aucun liquide ne pénètre par la fente des bandelettes réactives.

<u>ATTENTION:</u> NE plongez PAS le lecteur dans l'eau et ne le mettez pas sous l'eau du robinet. NE vaporisez PAS de solution de désinfectant directement sur le lecteur.

## Gestion des consommables (bandelettes + solutions de contrôle CQI)

Les bandelettes et solutions de CQI sont fournies par le MAGASIN GENERAL via le bon de commande disponible sur l'intranet (biblioweb).

Les bandelettes se conservent entre 1 et 30°C jusqu'à la date de péremption notée sur la boite.

Les solutions CIQ se conservent entre 15 et 30°C pendant 3 mois après l'ouverture (noter la date d'ouverture sur chaque flacon).

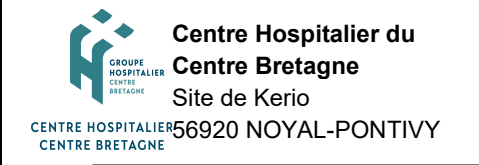

# UTILISER LE NOVASTRIP

**MO\_182** Version : 1 Applicable le : 11-10-2022

# Guide rapide d'utilisation de l'analyseur NOVA STAT STRIP

**Pré-requis :** avant toute utilisation du lecteur, **vérifier la conformité des CIQ** (contrôle internes). Ils doivent être passés mensuellement et à chaque ouverture de flacon de bandelettes (cf message « CQ demandés »), pour vérifier les performances du lecteur et des bandelettes.

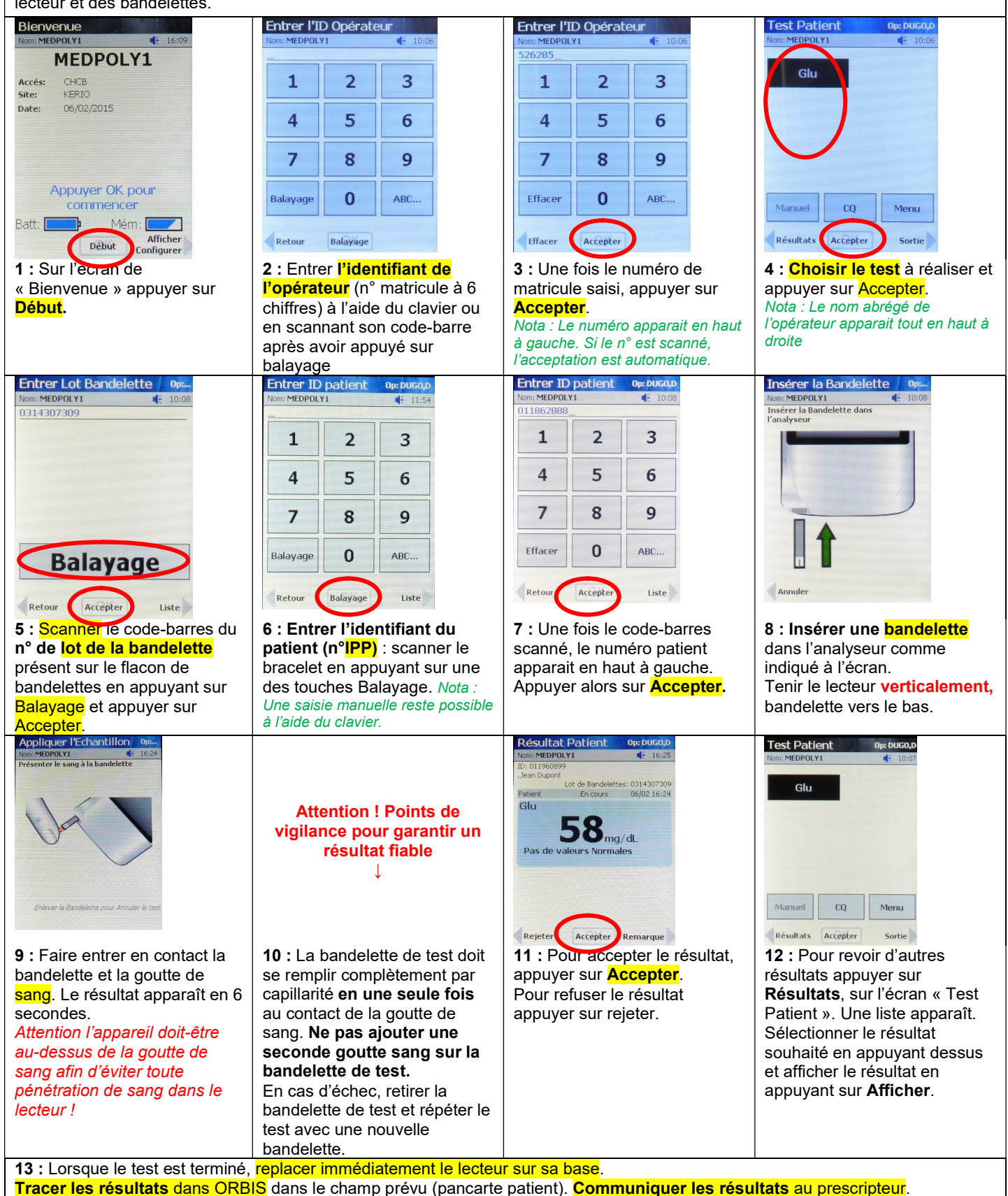